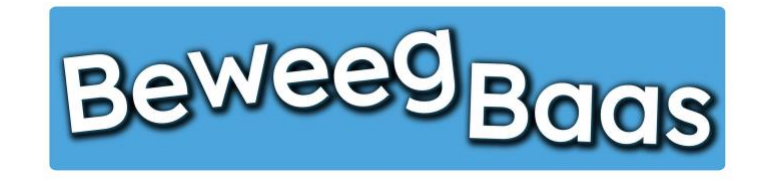

## 10. Het verplaatsen van leerlingen naar een andere groep

Volg onderstaande stappen om enkele of meerdere leerlingen te verplaatsen naar een andere groep. BeweegBaas neemt alle behaalde resultaten van de leerling(en) mee naar de nieuwe groep. Het verplaatsen van leerlingen in dit hoofdstuk is gericht op het einde van een schooljaar. Met deze stappen kunt u de klassen en behaalde resultaten overplaatsen naar de nieuwe groepen. Mochten er nieuwe groepen nodig zijn, maak deze dan voor het verplaatsen aan door middel van de stappen in hoofdstuk 1.

## 1. Klik op Mijn leerlingen

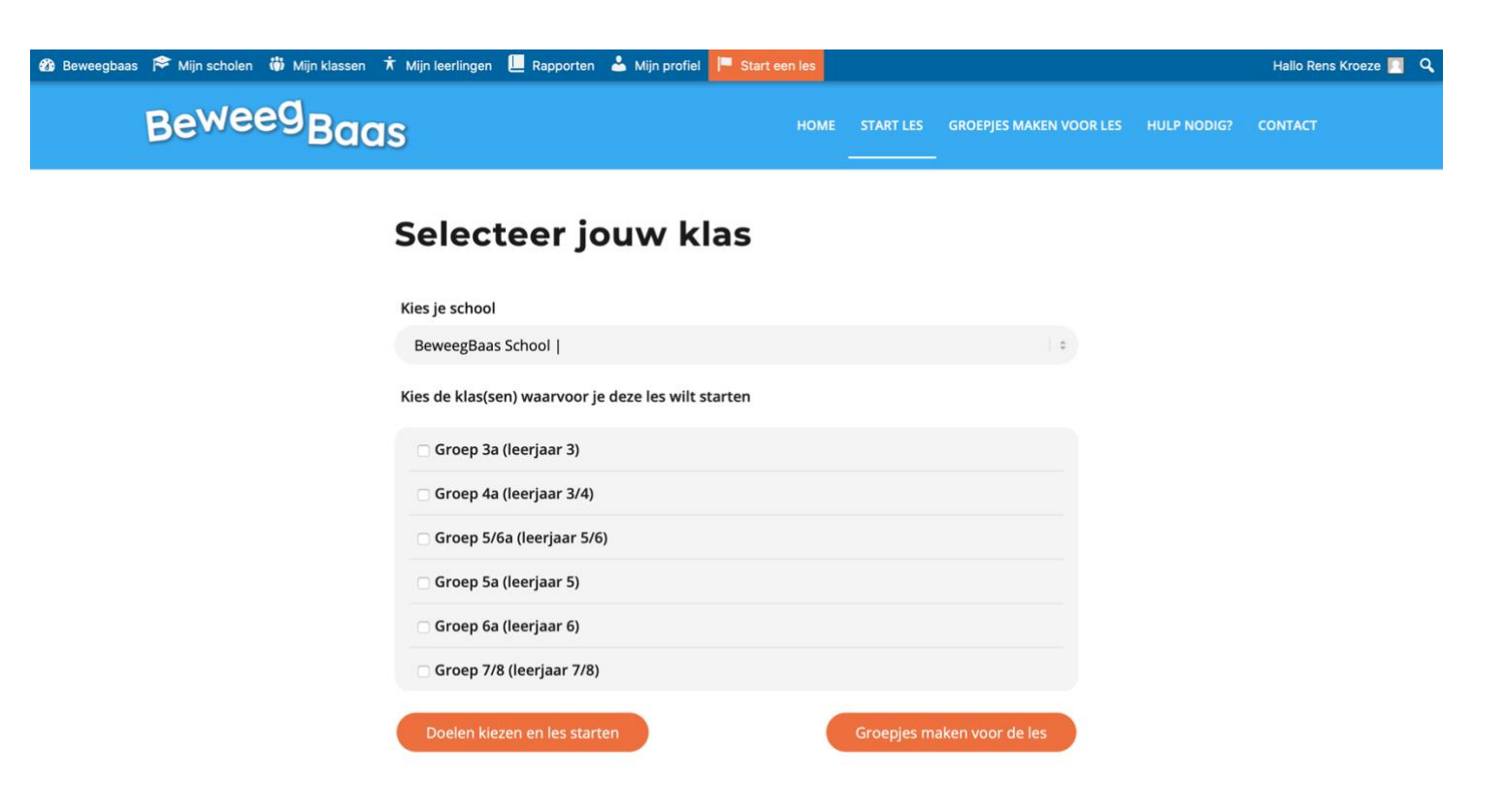

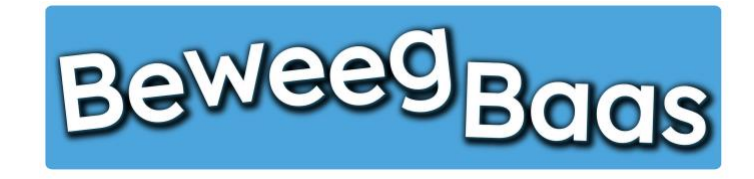

## 10. Het verplaatsen van leerlingen naar een andere groep - 2

- 2. Selecteer de betreffende groep
- 3. Selecteer in de donkerblauwe balk het witte Vierkantje. Nu zijn alle leerlingen uit de gekozen groep geselecteerd. Mochten er leerlingen uit de groep naar een andere groep gaan of blijven zitten, haal dan het vinkje uit het vierkantje voor hun naam door er op te klikken.
- 4. Klik op Acties en selecteer Verplaatsen naar nieuwe groep

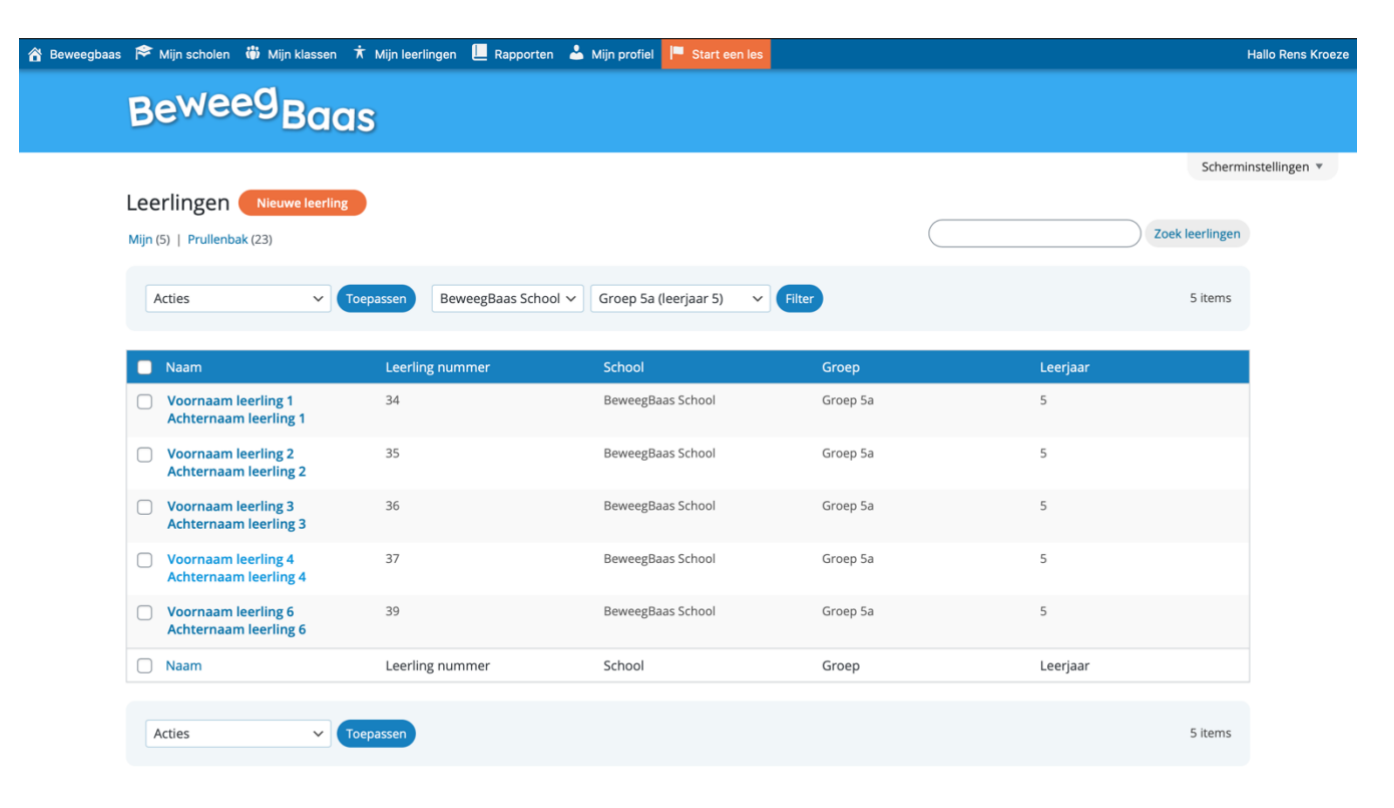

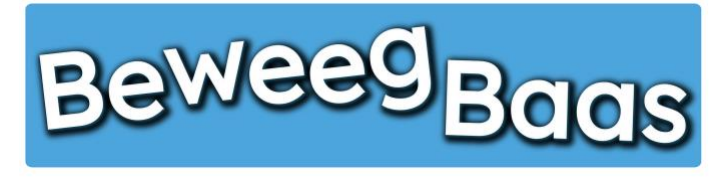

- 10. Het verplaatsen van leerlingen naar een andere groep 3
- 5. Selecteer het gewenste leerjaar
- 6. Selecteer de gewenste groep
- 7. Klik op Leerlingen verplaatsen

| baas 阔 | Mijn scholen | 🎁 Mijn klassen | ★ Mijn leerlingen | Rapporten | 💄 Mijn profiel   | F Start een les         |              |  | lallo Rens Kroeze |
|--------|--------------|----------------|-------------------|-----------|------------------|-------------------------|--------------|--|-------------------|
|        |              |                |                   |           |                  |                         |              |  |                   |
|        |              |                |                   |           |                  |                         |              |  |                   |
|        |              |                |                   |           |                  |                         |              |  |                   |
|        |              |                |                   |           |                  |                         |              |  |                   |
|        |              |                | Torpassen Bew     |           |                  |                         | ×            |  |                   |
|        |              |                |                   | 5 leerli  | ngen verplaa     | tsen                    |              |  |                   |
|        |              |                | Leerling num      | Verplaats | de geselecteerde | leerlingen naar onderst | aande groep: |  |                   |
|        |              |                | 34                | School:   | BeweegBaas       | School                  |              |  |                   |
|        |              |                | 35                | Leerjaar  | 6 ~              |                         |              |  |                   |
|        |              |                | 26                | Groep     | Groep 5/6a       | ı (leerjaar 5/6) ∽      |              |  |                   |
|        |              |                |                   | Leerlin   | igen verplaatsen |                         |              |  |                   |
|        |              |                | 37                |           |                  |                         |              |  |                   |
|        |              |                |                   |           |                  |                         |              |  |                   |
|        |              |                |                   |           |                  |                         |              |  |                   |
|        |              |                |                   |           |                  |                         |              |  |                   |
|        |              |                |                   |           |                  |                         |              |  |                   |
|        |              |                |                   |           |                  |                         |              |  |                   |
|        |              |                |                   |           |                  |                         |              |  |                   |